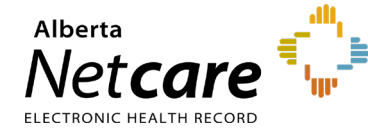

## This quick reference provides instructions for reading patients' immunization history in Alberta Netcare Portal (ANP).

The **Immunization History** record includes immunizations provided by Alberta Health Services (AHS) and any publicly funded vaccines, such as influenza vaccinations, administered at pharmacies across the province. The record provides details of a patient's immunization events, including the date, the vaccine or antigen administered, and the service location.

Please refer to the data availability table for details on data contributors and submission frequency.

## **Navigating the Immunization History Record**

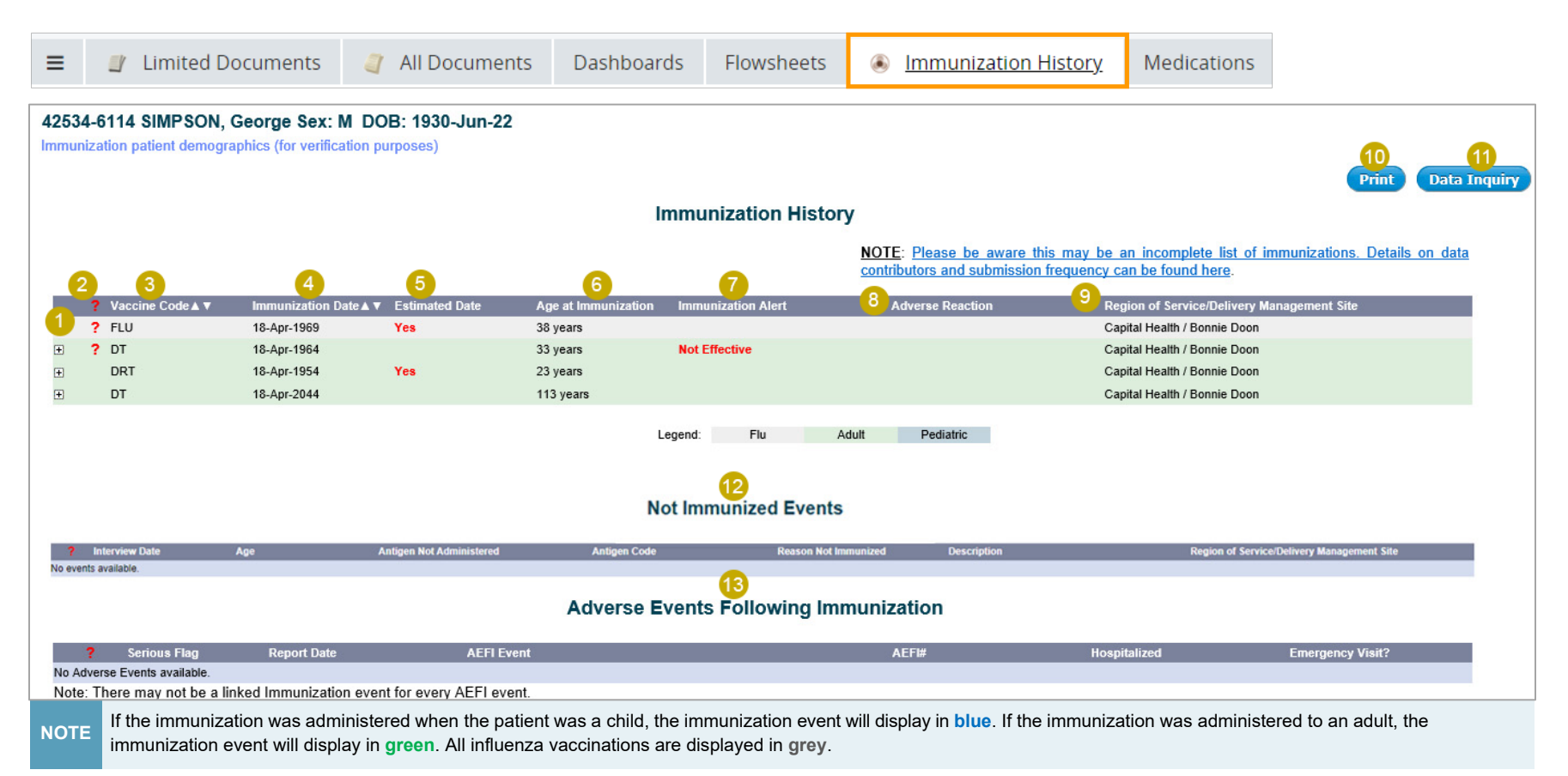

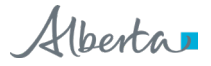

| Immunization History Table Legend |                                                                                                    |  |  |  |  |  |  |  |
|-----------------------------------|----------------------------------------------------------------------------------------------------|--|--|--|--|--|--|--|
| 1                                 | Click 🖭 to expand an immunization event. This will enable you to view the code and antigen of the selected immunization. Click 🖃 to collapse.                                                             |  |  |  |  |  |  |  |
| 2                                 | Indicates a demographic mismatch has occurred (date of birth or gender) and is under investigation.                                                                                                    |  |  |  |  |  |  |  |
| 3                                 | Click "Vaccination Code" to sort results alphabetically in ascending or descending order.                                                                                                    |  |  |  |  |  |  |  |
| 4                                 | Click "Immunization Date" to sort immunizations by date, either chronologically or in reverse chronological order.                                                                                        |  |  |  |  |  |  |  |
| 5                                 | If the date of the immunization event was estimated and confirmed by a health care provider, Yes will display.                                                                                            |  |  |  |  |  |  |  |
| 6                                 | The age of the patient at the time of immunization displays in months and years for children (under 18 years), and in years only for adults.                                                              |  |  |  |  |  |  |  |
| 7                                 | Not Effective will display if the vaccine was given outside the recommended immunization schedule.                                                                                                    |  |  |  |  |  |  |  |
| 8                                 | Yes will display if the patient has experienced an adverse reaction to the vaccine.                                                                                                    |  |  |  |  |  |  |  |
| 9                                 | Lists the location of the immunization event                                                                                                    |  |  |  |  |  |  |  |
| 10                                | Click " <b>Print</b> " to print the patient immunization history as displayed.                                                                                                    |  |  |  |  |  |  |  |
| 11                                | Click "Data Inquiry" to request the investigation of a potential demographic or content mismatch displayed on the patient's immunization history if it has not already been flagged with a question mark. |  |  |  |  |  |  |  |
| 12                                | The "Not Immunized Events" section will display refusals or other reasons the event did or will not occur.                                                                                                |  |  |  |  |  |  |  |
| 13                                | The "Adverse Events Following Immunization" section describes the adverse event experienced by the individual following vaccination.                                                                      |  |  |  |  |  |  |  |

## Alternatively, immunization history can be accessed from the **Dashboards tab** under **Patient Quick View**.

| ≡                                                           | 🥼 Limited Documents | 🧃 All De | ocuments             | Dashboards            | Flowsheets               | ا ک                                 | nmunization His                                                         | story M         | edicati                                | ons                                                                   |                                                                   |                                                                                                    | _                                                                                                    |
|-------------------------------------------------------------|---------------------|----------|----------------------|-----------------------|--------------------------|-------------------------------------|-------------------------------------------------------------------------|-----------------|----------------------------------------|-----------------------------------------------------------------------|-------------------------------------------------------------------|----------------------------------------------------------------------------------------------------|----------------------------------------------------------------------------------------------------|
| Laboratory<br>272 items                                     |                     |          | Diagnostic<br>1 item | `<br>لا <sup>یم</sup> | Medications<br>6 items   |                                     |                                                                         | c .             | ·                                      | The V<br>be mi<br>expar                                               | Vindowlet can<br>nimized,<br>nded, or closed.                     |                                                                                                    |                                                                                                    |
| Immu<br>11 iten                                             | Inizations          | z        | Event Hist           | bry                   | ``<br>س <sup>م</sup> ي ⊡ | Consults        ~          No items |                                                                         |                 | ~                                      |                                                                       |                                                                   |                                                                                                    |                                                                                                    |
| To view the immunization history record, click the <b>C</b> |                     |          | ən                   |                       |                          |                                     | Immunization Histor Jan Apr 2021                                        | y Medications   | Se Create                              | e Referrals<br>Immunization Hi<br>46048-8014 BA<br>Immunization patie | View Referral<br>story ImmARI<br>SHAW, ALIX<br>int demographics   | CC Provider Portal                                                                                                    | Dec-06<br>Print Data Inquiry                                                                                                    |
|                                                             | Windowlet icon.     |          |                      |                       |                          |                                     | Encounters (0/37<br>iagnostic Imaging<br>item<br>vent History<br>sitems | ) > Sources (0/ | 13) ~<br>Met<br>6 iter<br>Cor<br>No it | P CovMoDmRNA                                                          | Immunization Estin<br>Date ▲ ▼ Date<br>07-Oct-2023<br>03-Apr-2021 | NOTE: Please<br>an incomplete<br>Details on di<br>submission free<br>here.<br>hated Age at<br>immunization Advi<br>immunization Advi<br>manunization Advi<br>manunization Advi<br>Manunization Advi<br>Manuniza | be aware this may be<br>list of immunizations,<br>ata contributors and<br>puency can be found<br>erse ServiceOnivery<br>Management Site<br>Pharmacles /<br>Unknown<br>Pears Country<br>Heat / Paece<br>River<br>Dearse Country |